## Инструкция по порядку проведения платежа за школьное питание Сбербанк ОнЛайне ОАО «Сбербанк России»

| Этап |                                                                                                    | Изображени                                                                                                    | е на экране                                                                                                    |                                                                                                    | Описание порядка действия                                                                                                    |
|------|----------------------------------------------------------------------------------------------------|----------------------------------------------------------------------------------------------------|----------------------------------------------------------------------------------------------------|----------------------------------------------------------------------------------------------------|----------------------------------------------------------------------------------------------------|
| 1.   | FT (SIG) <sup></sup> SASA<br>CENT<br>CENT<br>CEN | Отграбьте итонес 500°       Потробне         90000       Потробне         Содробне       Потробне         Visa Gold       Содробне         Уза Gold       Содробне         Отграбьте итонес       Потробне         Visa Gold       Содробне         Отграбьте итонес       Потехна содеция         Отграбьте итонес       Содеция         Пенсионные программы       Выписка о состоянии индивидуал         Особытия       События | ПОКУПАЙТЕ КОДЫ<br>ПОКУПАЙТЕ КОДЫ<br>МОБИЛЬНОГО БАНКА<br>Все кауты Ф Настройка<br>1 271,89 руб. Операции •<br>737,85 руб. Операции •<br>ЬНОГО ЛИЦЕВОГО Операции •                                                                                                    | Личное мено         История операций в Следбанс         Онебей         Макански Конконс         Полошие         История операций в Следбанс         Полошие полосии         История операций с Полосии         История операций в Следбанс         Онебенс         Полошие в Полосии полосии         История операций с Полосии         История операций с Полосии         Остория операций с Полосии         История операций с Полосии         История операций с Полосии         Остория операций с Полосии         Полопи операций с Полосии         Полопи операций с Полосии         Полопи операций с Полосии | Находясь на основном меню<br>нужно выбрать<br>Банковскую карту, по которой<br>будет производиться платеж –<br>операции – оплатить |
| 2.   | TELE2                                                                                                    | Соданала и солоро услуги. Конскила<br>С верите назавачие, категороку слуги. Конскила<br>Мобильная связь<br>Мобильная связь<br>Мобильная связь<br>Мобильная связь<br>Мобильная связь<br>Мобильная связь<br>Мобильная связь<br>Мобильная связь<br>ССК. ЖСК<br>Васоснабение<br>Сравные услуги. домофон<br>ССК. автостояния<br>ШБЗж. ЖСКи в домольные<br>Узразования<br>Вуды. щолая. колпедия.<br>Поруше образовательные<br>узраздения | Перевод денет на<br>Пидекс-кошелек<br>мат Найти<br>Митернет и ТВ<br>Митернет и ТВ<br>Митернет<br>В<br>ИБДД, наполя, пошлины,<br>буджетные платежи<br>ИБДД<br>Редеральная напотовал служба<br>Дружбы судебных рисставое<br>Насконные билан<br>Родовстронные деньги<br>Совары и услуги<br>Сатевой марлетинг<br>Заролье организации<br>Даролье организации<br>Даролье организации | Nor undrome<br>Nor undrome<br>Nor arronarceol<br>Nor arronarceol<br>Nor arronarceol<br>Nor arronarceol<br>Nor Undrome<br>Reports<br>EUR 4555 - 4625 -<br>USO 455 - 4625 -<br>USO 455 - 4625 -<br>USO 455 - 4625 -<br>USO 707 - 3390 -<br>Other material<br>Reports Transformed<br>Competition 2775 -<br>Narma 15000 160500<br>Ranapel 756.00 843.00<br>Orrpurs seranneecold cerr                                                                                                    | В следующем меню нужно<br>выбрать<br>«Образование» - ВУЗы, школы,<br>колледж, техникумы                                           |

| 3. | 7 (915) ***3434               | Оплата: ВУЗы, школы, колледжи, техникумы Москва                                                                                                    | Личное менко<br>История операций в Сбег<br>Онлёван                                           | В следующем меню нужно     |
|----|-------------------------------|----------------------------------------------------------------------------------------------------|----------------------------------------------------------------------------------------------|----------------------------|
|    | рестрая                       | Выберите организацию или услугу, которую Вы хотите оплатить. Чтобы ограничить количество<br>получателей на странице, выберите регисн оплаты или воспользуйтесь поиском.                                                            | Мои финансы <mark>жовика.</mark><br>Мобильные приложения<br>Спасибо от Сбербенка             | выбрать                    |
|    | Билайн                        | выбор услуги заполнение рекризитов подтворждение статус операции                                                                                                    |                                                                                              |                            |
|    |                               | Поиск                                                                                                    | Для того чтобы с любой с<br>выполнять небран ые оп<br>добавьте осылкя і Лично                | транци<br>облам.<br>е алио |
|    | Мегафон                       | введите название, категорию услуги, ИНН или расчетный счет     Нат                                                                                                    | • Мои шаблоны                                                                                |                            |
|    | TELE2                         | « Назад к выбору услуг                                                                                                    | <ul> <li>Мобильный банк</li> <li>Мои автоплатежи</li> </ul>                                  |                            |
|    |                               | достлен католитек                                                                                                    | Помощь                                                                                       | 9                          |
|    | Знати 🛃                       | НОУ ВПО "Профессиональный институт ВПО "РГУФКСМиТ]                                                                                                    | И<br>Часто задаваемые<br>вопросы                                                             | «Оплата Школьного Питания» |
|    |                               | AOVY BEO "Mocroscoai dawawcoso-<br><u>xopgurecnii vwespcirter MADA"</u> <u>Mices Rosto i Mocroscoai dawawco</u><br><u>Nore N2001 4000340 Umwcsepcirter dawawco</u><br><u>Hocoscoci o damarci</u><br><u>Focyaspcrssenui danarci</u> | 2                                                                                            |                            |
|    |                               | <u>RC+1X20736X97140</u> V9K no r Mooree (ØFEQY <u>RC+1X20736V64470</u> V9K no r Mooree (M3CV <u>RC+1X20736V64470</u> V9K no r Mooree (M3CV                                                                                         | 1                                                                                            |                            |
|    |                               | Idex N2807541000630422 ØKY BAO r Meoree     (EQV CR0 KMTM M61)     (EQV CR0 KMTM M61)     (EQV CR0 KMTM M61)                                                                                                    | L .                                                                                          |                            |
|    |                               | <u>Л/сч. N2807542000630376 ФКУ ВАО г. Мослав</u> (FEOV Лицей M1902 при ИЗИ)     (FEOV Лицей M1902 при ИЗИ)                                                                                                    |                                                                                              |                            |
|    |                               |                                                                                                    |                                                                                              |                            |
|    |                               |                                                                                                    |                                                                                              |                            |
| 4. |                               |                                                                                                    | Личное меню                                                                                  | В следующем меню           |
|    | +7 (915) ***3434              | Уважаемый клиент, операция возможна только с банковской карты.                                                                                                    | История операций в Сбербанк<br>ОнЛ@йн                                                        |                            |
|    | рестр                         | Оплата: Оплата школьного питания                                                                                                    | Мои финансы ноевека<br>Мобильные приложения                                                  |                            |
|    |                               | Заполните поля формы и нажмите на кнопку «Продолжить».<br>Поля, обязательные для заполнения, отмечены *.                                                                                                    | Избранное                                                                                    |                            |
|    | Билаин                        | П Лобавить в избланное                                                                                                    | Для того чтобы с любой страни<br>выполнять избранные операци<br>добавьте осылки в Личиее мен | ината                      |
|    | Мегафон                       | выбор услуги заполнение реквизитов подтверждение статус операции                                                                                                    | подробнее».<br>Мои шаблоны                                                                   | цифр)                      |
|    | TELE2                         | Получатель: Оплата школьного питания                                                                                                    | <ul> <li>Мобильный банк</li> <li>Мои автоплатежи</li> </ul>                                  |                            |
|    |                               | Выберите услугу*, Оплата школьного питания                                                                                                    | Помощь                                                                                       |                            |
|    | <sup>Видикс</sup><br>Деньги 🛃 | Onnara c*: 4279 01** *** 0002 [Vias Gold] 1271.89 py6.                                                                                                    | Часто задаваемые<br>вопросы                                                                  |                            |
|    |                               |                                                                                                    |                                                                                              |                            |
|    |                               | Отменить Продолжить<br>« Назад к выбору услуг                                                                                                    |                                                                                              |                            |
|    |                               |                                                                                                    |                                                                                              |                            |
|    |                               |                                                                                                    |                                                                                              |                            |
|    |                               |                                                                                                    |                                                                                              |                            |
|    | -                             |                                                                                                    | подровнеся                                                                                   | <b>D</b>                   |
| 5. | IEFADOH                       | еыбор услуги залогичение закаки подтверждение статус операции                                                                                                    | Іой шаблоны<br>Гобильный банк                                                                | в следующем меню           |
|    | ELE2                          | Попучатель в Наименование: 000 "ВИТО-1"                                                                                                    | юи автоплатежи                                                                               |                            |
|    |                               | Услуга. Оплата школьного питания                                                                                                    | Томощь                                                                                       |                            |
|    | SHPLN                         | ИНН: 7704167591<br>Счет: 40702810838110101521                                                                                                    | асто задаваемые<br>зопросы                                                                   |                            |
|    |                               | Банк получателя<br>Наименование: ОАО "СБЕРБАНК РОССИИ"                                                                                                    |                                                                                              | Введите сумму платежа -    |
|    |                               | EVIK: 044525226                                                                                                    |                                                                                              | «Подтвердить по SMS»       |
|    |                               | Корсчет: 3010181040000000225<br>Счет списания: 4279 01* **** 0002 [Visa Gold] руб.                                                                                                    |                                                                                              |                            |
|    |                               | Комиссия: 0,00 руб.                                                                                                    |                                                                                              |                            |
|    |                               | Детали платежа<br>Лицевой счет. 38400016                                                                                                    |                                                                                              |                            |
|    |                               | ФИО. Тостеров Тостер Тостерович                                                                                                    |                                                                                              |                            |
|    |                               | сулина. <u>вожи</u> рус.<br>Статус платежа: <u>Весден</u>                                                                                                    |                                                                                              |                            |
|    |                               | « редактировать Отменить Подтвердить по SMS                                                                                                    |                                                                                              |                            |
|    |                               | Другой способ подтверждения                                                                                                    |                                                                                              |                            |
|    |                               |                                                                                                    |                                                                                              |                            |
|    |                               |                                                                                                    |                                                                                              |                            |

| 6  |         |                                                                                                    | Uniternit                                                                                                    |                                  |
|----|---------|----------------------------------------------------------------------------------------------------|----------------------------------------------------------------------------------------------------|----------------------------------|
|    | pas     | Подтверждение платежа                                                                                                    | Мон финанскі нованка                                                                                                    | D and number of the second       |
| υ. | мтс 5   |                                                                                                    | nion genarice                                                                                                    | в следующем меню                 |
|    | DP      | опималие, в целях предотвращения мошеннических деиствии перед вводом пароля уседитесь, что реквизит<br>выполняемой Вами операции совпадают с текстом SMS-сообщения. Если данные не совпадают – НЕ вводите                                                                                                    | морильные приложения                                                                                                    |                                  |
|    |         | пароль! Будьте осторожны, никому не сообщайте пароль, включая сотрудников банка.                                                                                                    | Спасибо от Сбербанка                                                                                                    |                                  |
|    |         | Вам отправлен пароль для подтверждения операции. Время действия пароля 300 сек.                                                                                                    |                                                                                                    |                                  |
|    | อนิห    |                                                                                                    | <ul> <li>Избранное</li> </ul>                                                                                                    |                                  |
|    |         | Получатель                                                                                                    | Для того чтобы с любой стр                                                                                                    | anitai                           |
|    |         | Наименование: ООО "Московский Школьник"                                                                                                    | добезьте осылки в Личное и                                                                                                    | Jul M.<br>Je No                  |
|    |         | Услуга: Оплата школьного питания                                                                                                    | подробнее»                                                                                                    |                                  |
|    | (POH    |                                                                                                    | » Мои шаблоны                                                                                                    |                                  |
|    |         | ИНН: 7713213445                                                                                                    | . Мобильный банк                                                                                                    |                                  |
|    |         | Счет: 40702810840190000834                                                                                                    | P HOODERDHY CONK                                                                                                    |                                  |
|    | E2      | Банк получателя                                                                                                    | » Мои автоллатежи                                                                                                    |                                  |
|    |         | Наименование: ОАО "СБЕРБАНК РОССИИ"                                                                                                    |                                                                                                    | 📃 После получения СМС на Ваш     |
|    |         |                                                                                                    | Помощь                                                                                                    |                                  |
|    |         | БИК: 044525225                                                                                                    |                                                                                                    |                                  |
|    | LN 6    | Kopcyet: 3010181040000000225                                                                                                    | Часто задаваемые                                                                                                    | мобильный телефон с паролем      |
|    |         | Cuer chuceuke: 4279 04****** 0002 [Visa Gold] nv6                                                                                                    | вопросы                                                                                                    |                                  |
|    |         | Old Children And Frida Cold Pion                                                                                                    |                                                                                                    | — по данной операции, нужно      |
|    |         | Комиссия: 0,00 руб.                                                                                                    |                                                                                                    |                                  |
|    |         | Детали платежа                                                                                                    |                                                                                                    | ВВОСТИ ЛОЦИНИ ПОВОЛЬ В ПОЛО      |
|    |         | Лицевой счет: 38500013                                                                                                    |                                                                                                    | вести данный пароль в поле       |
|    |         | ФИО: Тестеров Тестер Тестеровии                                                                                                    |                                                                                                    | CN 4C                            |
|    |         |                                                                                                    |                                                                                                    | «SIVIS-пароль»                   |
|    |         | Сумма: 5.00 руб.                                                                                                    |                                                                                                    |                                  |
|    |         | Статус платежа: Введен                                                                                                    |                                                                                                    |                                  |
|    |         |                                                                                                    |                                                                                                    |                                  |
|    |         | Введите SMS-пароль: или используйте пароль с чека                                                                                                    |                                                                                                    |                                  |
|    |         |                                                                                                    |                                                                                                    |                                  |
|    |         | Отменить Полтверлить                                                                                                    |                                                                                                    |                                  |
|    |         | Simetime Hotherparts                                                                                                    |                                                                                                    |                                  |
|    |         |                                                                                                    |                                                                                                    |                                  |
|    |         |                                                                                                    |                                                                                                    |                                  |
|    |         | 00000000 0/4110 0122 0122 0121 0 00000000                                                                                                    |                                                                                                    |                                  |
|    |         |                                                                                                    |                                                                                                    |                                  |
|    |         | 3                                                                                                    | полнать изоранные операции.                                                                                                    | -                                |
| 7  |         |                                                                                                    | бавьте осылки в Личное меню<br>опобиден                                                                                                    |                                  |
|    |         | Ц Доравить в избранное                                                                                                    | approximeters.                                                                                                    |                                  |
|    | MERADOH |                                                                                                    |                                                                                                    |                                  |
|    |         | aufor server serverance exclusions protacontains protacontains                                                                                                    | и шаблоны                                                                                                    |                                  |
|    |         | еьбор услуга заполение рекизатов подтверждение статускоерации и Ис                                                                                                    | и шаблоны<br>бильный банк                                                                                                    |                                  |
|    |         | esilop yanya sanaheshe pesisianse rugitasipiqienke atatyo anepagun . Na<br>D                                                                                                    | и шаблоны<br>Бильный банк                                                                                                    |                                  |
|    | TELE2   | енбер услуги салабение регологов о пульеондение статус операции и ма<br>Получатель - Малана - Малана - Ма<br>- Малана - Малана - Малана - Малана - Малана - Малана - Малана - Малана - Малана - Малана - Малана - Малана - М                                                                                                    | и шаблоны<br>бильный банк<br>и автоллатежи                                                                                                    |                                  |
|    | TELE2   | енбер услуги запаление резсилта о курт володник статус океращие о мо<br>Получатель<br>Налиенование: 000°8/IT0-1°                                                                                                    | и шаблоны<br>бильный банк<br>и автоплатежи                                                                                                    |                                  |
|    | TELE2   | ембор услуги салотекие ресаконтая подтаколорения статус операции и Ма<br>Получатель<br>Наименование: 000°8нт0-1*                                                                                                    | и шаблоны<br>бильный банк<br>и автоплатеки                                                                                                    |                                  |
|    | TELE2   | енбер услуги салонение рекологов струговородения статус операции и на<br>Получатель<br>Наименование: 000°ВИТО-4"<br>Услуга: Оплаята вкольного питания                                                                                                    | nadinow<br>dimował fawr<br>na zeronarekw<br>MOLIĮŁ                                                                                                    |                                  |
|    | TELLE2  | енбер услуги заполнение регоссита отдат велидания статус операции и на на на на на на на на на на на на на                                                                                                    | и шаблоны<br>и ватоплатехки<br>ОМОЩЬ<br>сто задавление                                                                                                    |                                  |
|    | TELE2   | ембор услуги заполнение респолотов парт нескорсника статус операции и на на на на на на на на на на на на на                                                                                                    | и ваблона<br>бальный банк<br>и автоплатном<br>ОМОЩЬ<br>Сто задаваемие<br>оторы                                                                                                    |                                  |
|    | TELE2   | выбер услуга     сантоненне рексистата     подтаволядения     статус операции     ни     подтучатель     Наликенование: 000°%ИТО-4°     Услуга: Оплата школьного питания     ИНН: 7794163591     Очет: 40702810336110161521                                                                                                    | w adfinews<br>dimensial flam:<br>w astronnartexx<br>DMOULID<br>Tro stagasserue<br>porces                                                                                                    |                                  |
|    | TELE2   | собер (содого         заголенное рексиситах         подтаволядения         статус операции         н         н                                                                                                    | и шаблона<br>банк-ный банк<br>и автоплатехки<br>ОМОЩЬ<br>ото задаваекиче<br>оросы                                                                                                    |                                  |
|    | TELE2   | енбер услуг запланение репластия от протвелящие статус операции и ни<br>Получатель<br>Наименование: 000*9ИТО-4*<br>Услуга: Оплата школьного питания<br>ИНН: 776445591<br>Очет: 40702903311014521<br>Банкс получателя<br>Наименование: 040*055РБАнК РОССИИ*                                                                                                    | и шаблона<br>бальный банк<br>и автоплатном<br>ОМОЩЬ<br>Сто задаваемине<br>россы                                                                                                    | Ваш платеж исполнен.             |
|    | TELE2   | выбер (сорга         селоточение рессилата:         подт селоторисания:         статус операции         и         и           Получатель                                                                                                    | и ваблона<br>и ватоплатеки<br>ОМОЩЬ<br>оросон                                                                                                    | Ваш платеж исполнен.             |
|    | TELE2   | собор (содого         салонение рессилатас         ощат всолдения         статус операции         н         н                                                                                                    | MOULD Several development<br>Mountainers<br>MOULD Several development<br>MOULD Several development<br>Several development<br>Several development                                                                                                    | Ваш платеж исполнен.<br>Спасибо! |
|    | TELE2   | собер (сотуст)         закланение рексиситах         одат восладения         статус операции         н. М.           Полтучатель         - М.         - М.         - М.         - М.         - М.         - М.           Услуга:         Оплаята виковского питаника         - М.         - М.                                                                                                    | и шаблона<br>билоный банк<br>и автоплатехки<br>ОМОЩЬ<br>сто задаваемине<br>оросы                                                                                                    | Ваш платеж исполнен.<br>Спасибо! |
|    | TELE2   | выбер соруг         затехничение риссколтах         нарт респисание         статус операции         на           Получатель                                                                                                    | A BETORNEY<br>CTO SADABBENNYE<br>DMOULID<br>DOODEN<br>COMUNICATION<br>COMUNICATION | Ваш платеж исполнен.<br>Спасибо! |
|    | TELE2   | Exclusion         Exclusion         <                                                                                                    | Anabasa Sanabasa Sanabasa S<br>Sanabasa Sanabasa Sanabasa Sanabasa Sanabasa Sanabasa Sanabasa Sanabasa Sanabasa Sanabasa Sanabasa Sanabasa Sana<br>Sanabasa Sanabasa Sanabasa Sanabasa Sanabasa Sanabasa Sanabasa Sanabasa Sanabasa Sanabasa Sanabasa Sanabasa San                                                                                                    | Ваш платеж исполнен.<br>Спасибо! |
|    | TELE2   | Exclosi (2017)         Cartinetines personana         Cartinetines (Control         Cartinetines (Control         Cartinetines (Contro) (Control                                                                                                    | In sudiones<br>dimensió fiser<br>et actronartexo<br>MOULIA<br>CO<br>Spool                                                                                                    | Ваш платеж исполнен.<br>Спасибо! |
|    | TELE2   | Exclosi (суля)         Exercise predications         Ingit reconcipients         Catry o directaum         Ingit           Получатель                                                                                                    | и ваблона<br>Кактопатноки<br>ОМОЩЬ<br>ОТО задаваемине<br>Просы                                                                                                    | Ваш платеж исполнен.<br>Спасибо! |
|    | TELE2   | выбез услуг         затимение рессилата         ист респусания         статус безрания         и           Получатель         Наимениования         000 "БИТО-Я"         И         И         И         И           Услуг         Оплата школьного литания         И         И                                                                                                    | и ваблона<br>Омощь<br>сто задаванина<br>россы                                                                                                    | Ваш платеж исполнен.<br>Спасибо! |
|    | TELE2   | Exclosi (содо)         заточнение рессилята:         одат веспласник         сатор с операции         и         и </th <th></th> <th>Ваш платеж исполнен.<br/>Спасибо!</th>                                                                                                    |                                                                                                    | Ваш платеж исполнен.<br>Спасибо! |
|    | TELE2   | Exclos (2017)         Exclose producting         Ingl Exclose (2017)         Catryo deepaar         Ingl           Conversion         Conversion         <                                                                                                    | и шаблона<br>Казтоплатноки<br>ОМОЩЬ<br>Ото задаваемине<br>Просы                                                                                                    | Ваш платеж исполнен.<br>Спасибо! |
|    | TELE2   | Exclos (2017)         Exclose (2017)         CTTY C DEPOSATION         CTTY C DEPOSATION         M M           Получатель         000 "BHT0-4"         Услуга         Опатал шольного питания         (1)           Услуга         000 "BHT0-4"         Услуга         Опатал шольного питания         (1)           Услуга         000 "BHT0-4"         Услуга         Опатал шольного питания         (1)           Услуга         000 "BHT0-4"         Услуга         Опатал шольного питания         (1)           Услуга         000 "BHT0-4"         Услуга         (1)         (1)         (1)           Услуга         000 "BHT0-4"         Услуга         (1)         (1)         (1)         (1)           Услуга         000 "BHT0-4"         Услуга         (1)         (1)         (1)         (1)         (1)         (1)         (1)         (1)         (1)         (1)         (1)         (1)         (1)         (1)         (1)         (1)         (1)         (1)         (1)         (1)         (1)         (1)         (1)         (1)         (1)         (1)         (1)         (1)         (1)         (1)         (1)         (1)         (1)         (1)         (1)         (1)         (1)         (1)                                                                                                    | и ваблона<br>опланаций банк<br>и вастоллатеки<br>ОМОЩЬ<br>сто задаваемине<br>оросна                                                                                                    | Ваш платеж исполнен.<br>Спасибо! |
|    | TELE2   | Exclosi (2017)         Exclosione         Explosione         CTRYC OREPARE         H           Получатель         000 "BHTO-4"         H         H         H         H           Услуга         Оллана вкольного питания         UH         H         H         H         H           Услуга         Оллана вкольного питания         UH         H                                                                                                    | и шаблона<br>Оплонай банк<br>и аетоплатеки<br>ЭМОЩЬ<br>77 задаваемые<br>горосса                                                                                                    | Ваш платеж исполнен.<br>Спасибо! |
|    | TELE2   | existing copyr         existences         exist exproduence         exist exproduence         exist exproduence           Copyrements         Good "BitTO-4"         yett exproduence         exist         exist           Yetty to Constant exproduences         UHH 1704H529H         text         exist         exist           UHH 1704H529H         Creat: exproduences         exist         exist         exist         exist           Exerc nonyversems         exist exproduences         6.00 "CBFEPSAHK POCCIUP"         Exist         Exerc nonzevers         exist exist         exist exist         exist exist         exist exist         exist exist         exist exist exist         exist exist e | и шаблона<br>Казтоплатноки<br>ОМОЩЬ<br>Ото задаваемине<br>просы                                                                                                    | Ваш платеж исполнен.<br>Спасибо! |
|    | TELE2   | exclose yours     exclose yours     excl                                                                                                    | и ватолатноки<br>оплонай банк<br>и ватолатноки<br>ОМОЩЬ<br>сто задаваемиче<br>оросов                                                                                                    | Ваш платеж исполнен.<br>Спасибо! |
|    | TELE2   | extension     extensione     extensione     extensione     extensione     extensione       Rameenoosame     000 "BitTO-4"     use     use     use     use     use       Varya     000 "BitTO-4"     use     use     use     use     use     use       Varya     000 "BitTO-4"     use     use     use     use     use     use     use       Varya     000 "BitTO-4"     use     use                                                                                                    | и шаблона<br>Кактоплатеки<br>ОМОЩЬ<br>ото задаваемые<br>оросы                                                                                                    | Ваш платеж исполнен.<br>Спасибо! |
|    | TELE2   | existing roots existing roots   Carpo deceder   Conversion   Conversion Conversion Conversion Conversi                                                                                                    | и шаблона<br>Казтопатеки<br>ОМОЩЬ<br>Сто задаваемие<br>просы                                                                                                    | Ваш платеж исполнен.<br>Спасибо! |
|    | TELE2   | wide yoar       wide yoars       Carpo deepage       Wide yoars         Comparison       Marketwossewic       OOO "WITO-S"       Wide yoars       Wide yoars </th <th>A actonartexx<br/>DMOULD<br/>TO stagesenue<br/>DOOD</th> <th>Ваш платеж исполнен.<br/>Спасибо!</th>                                                                                                    | A actonartexx<br>DMOULD<br>TO stagesenue<br>DOOD                                                                                                    | Ваш платеж исполнен.<br>Спасибо! |
|    | TELE2   | exclose yours       expressions       expressions <td>и ваблона<br/>блананай банк<br/>и ватоплатноки<br/>ОМОЩЬ<br/>сто задаваемые<br/>просы</td> <td>Ваш платеж исполнен.<br/>Спасибо!</td>                                                                                                    | и ваблона<br>блананай банк<br>и ватоплатноки<br>ОМОЩЬ<br>сто задаваемые<br>просы                                                                                                    | Ваш платеж исполнен.<br>Спасибо! |
|    | TELE2   |                                                                                                    | и шаблона<br>Кактопатеки<br>ОМОЩЬ<br>Сто задавление<br>просы                                                                                                    | Ваш платеж исполнен.<br>Спасибо! |
|    | TELE2   |                                                                                                    | A actonartexk<br>DMOULD<br>TO sagaséenwe<br>DDOOL                                                                                                    | Ваш платеж исполнен.<br>Спасибо! |